03/06/2016

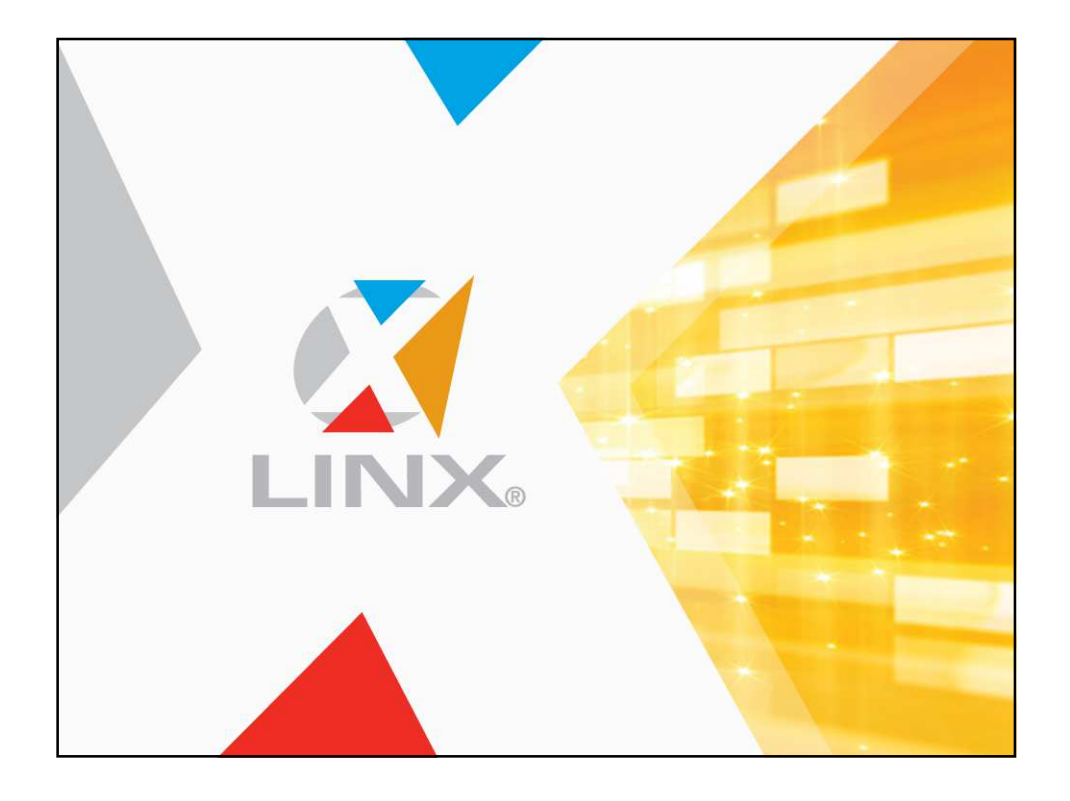

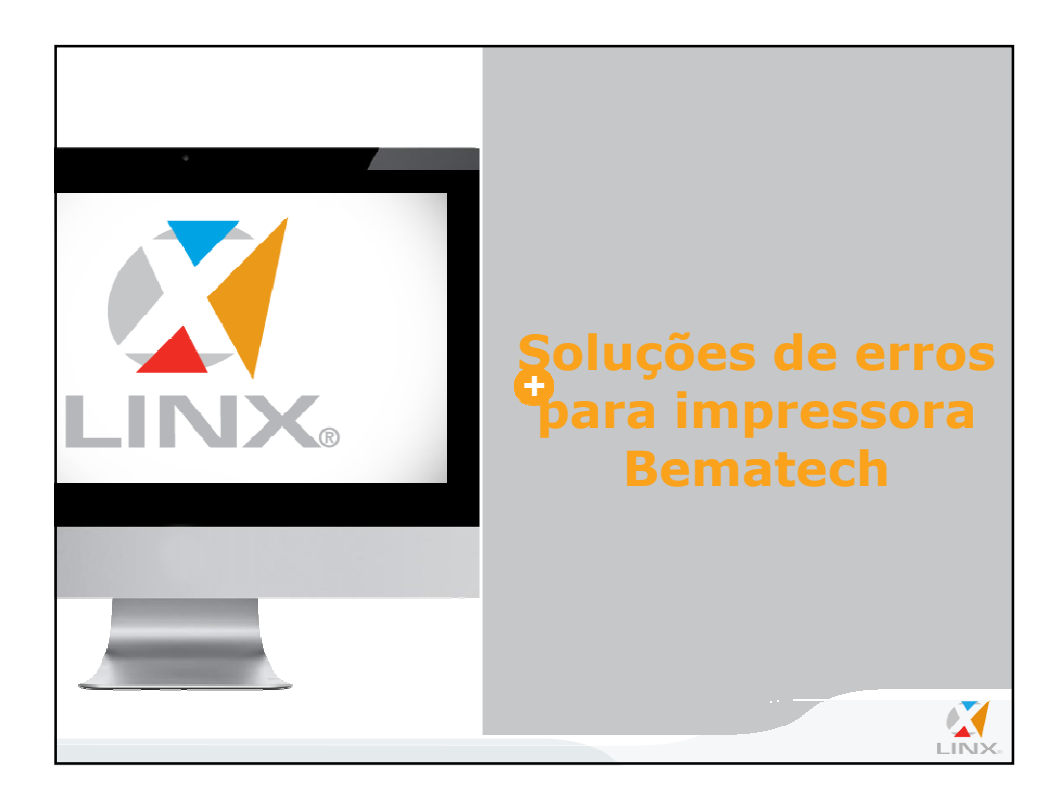

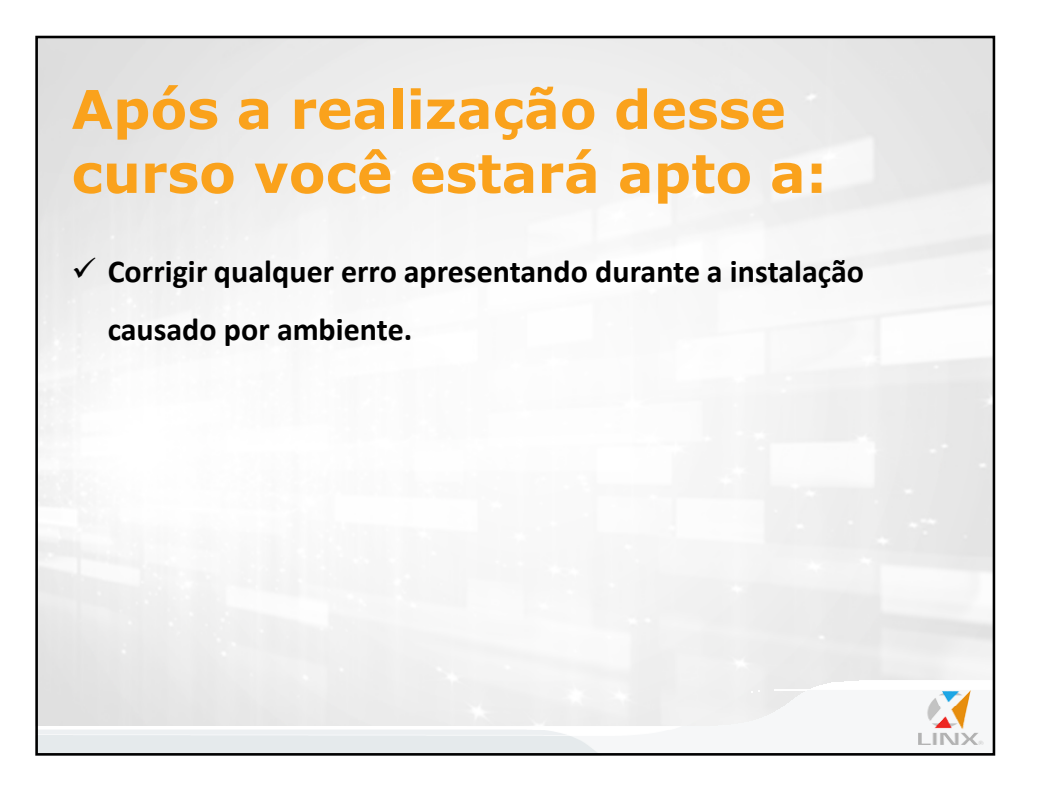

## **01. Conceitos Gerais**

O treinamento de Soluções de erros para impressora Bematech é destinado consultores do produto Microvix, e tem por objetivo orientar as configurações necessárias a serem feitas no Windows/ERP e impressão.

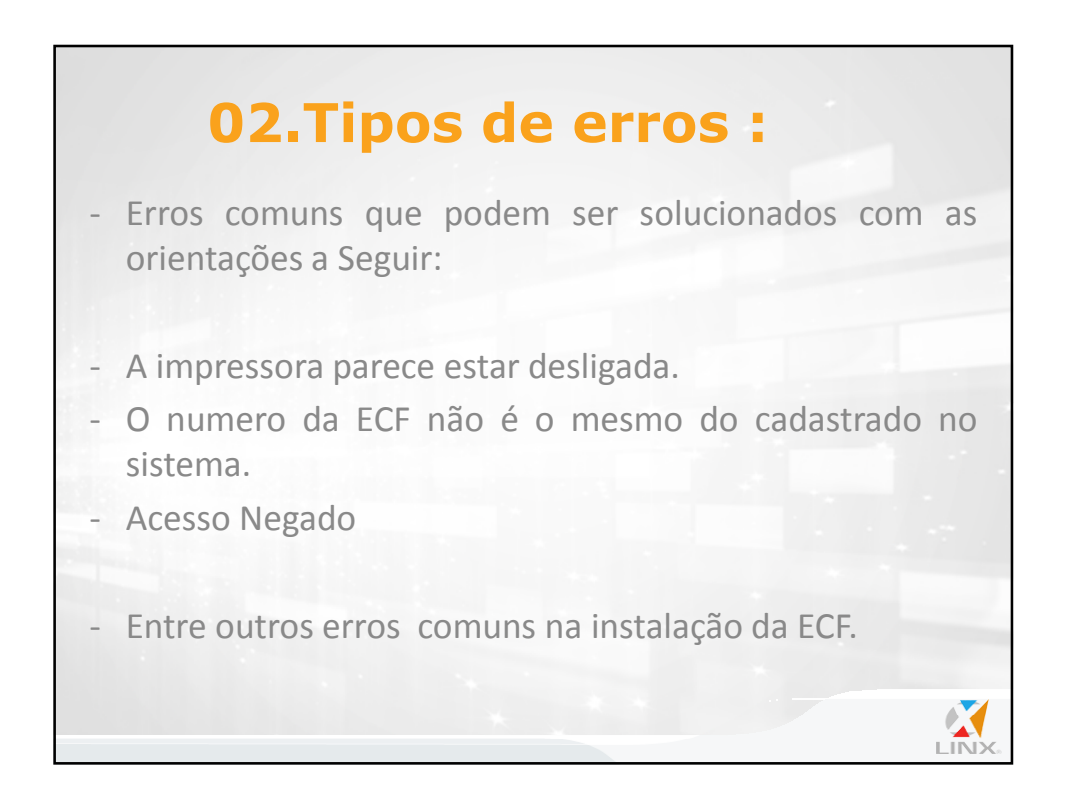

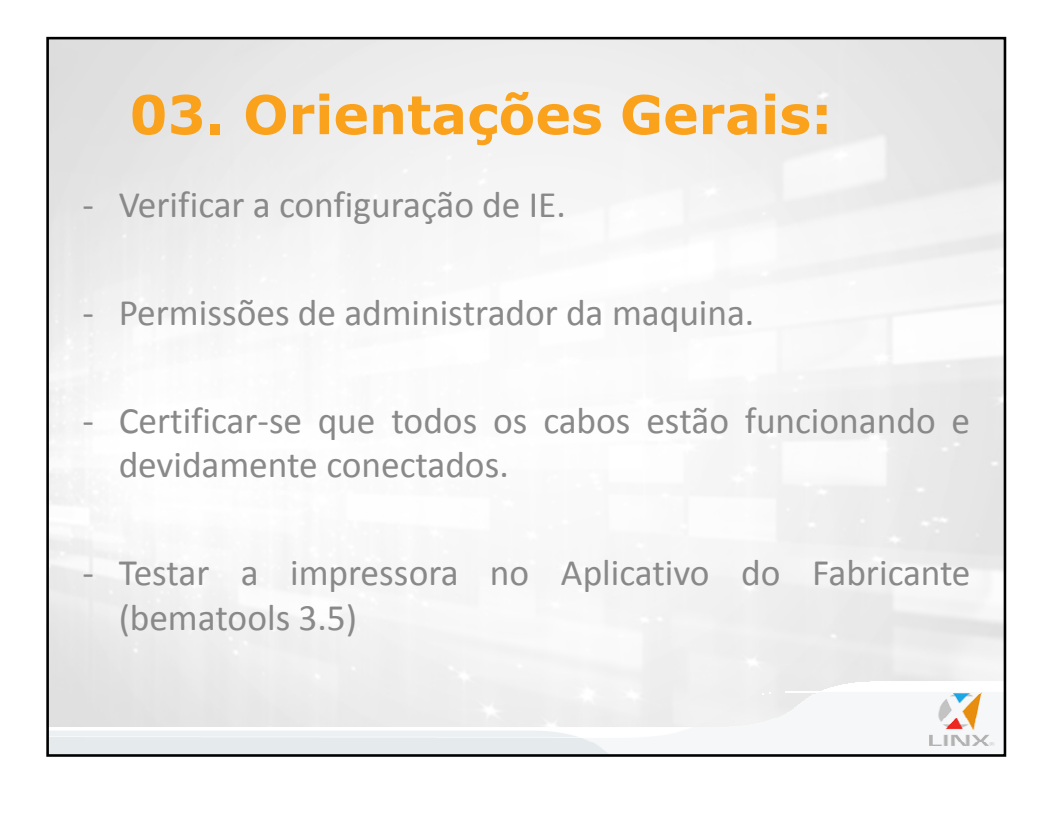

## 03/06/2016

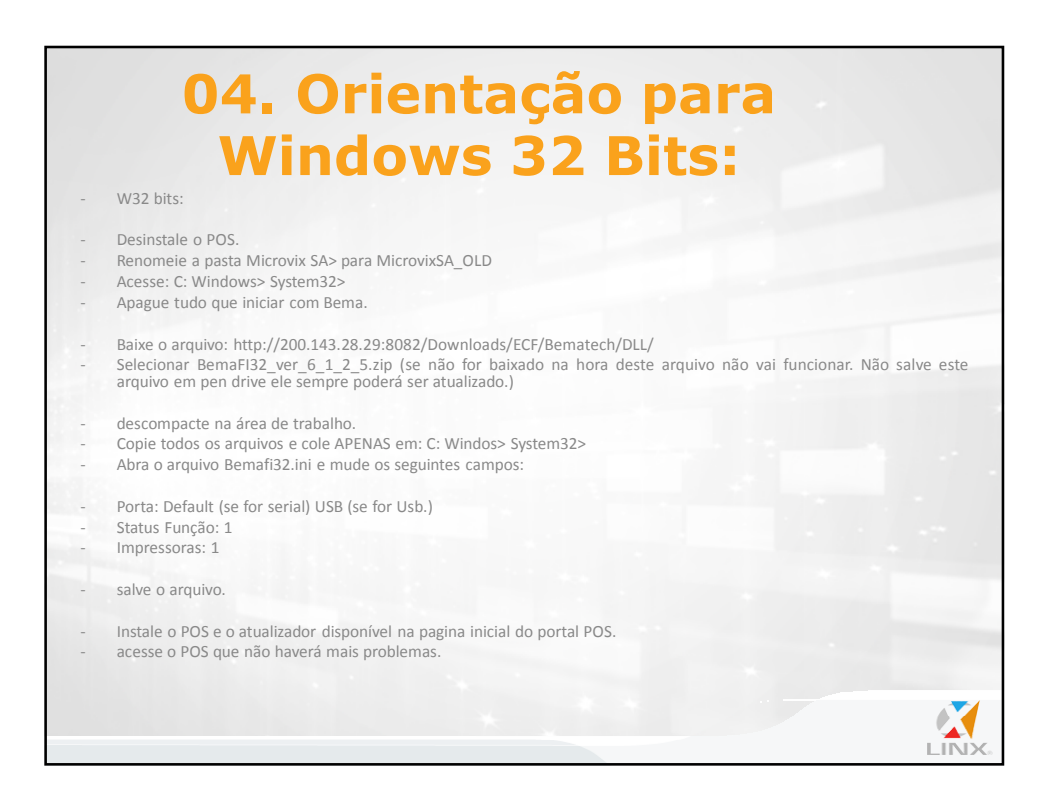

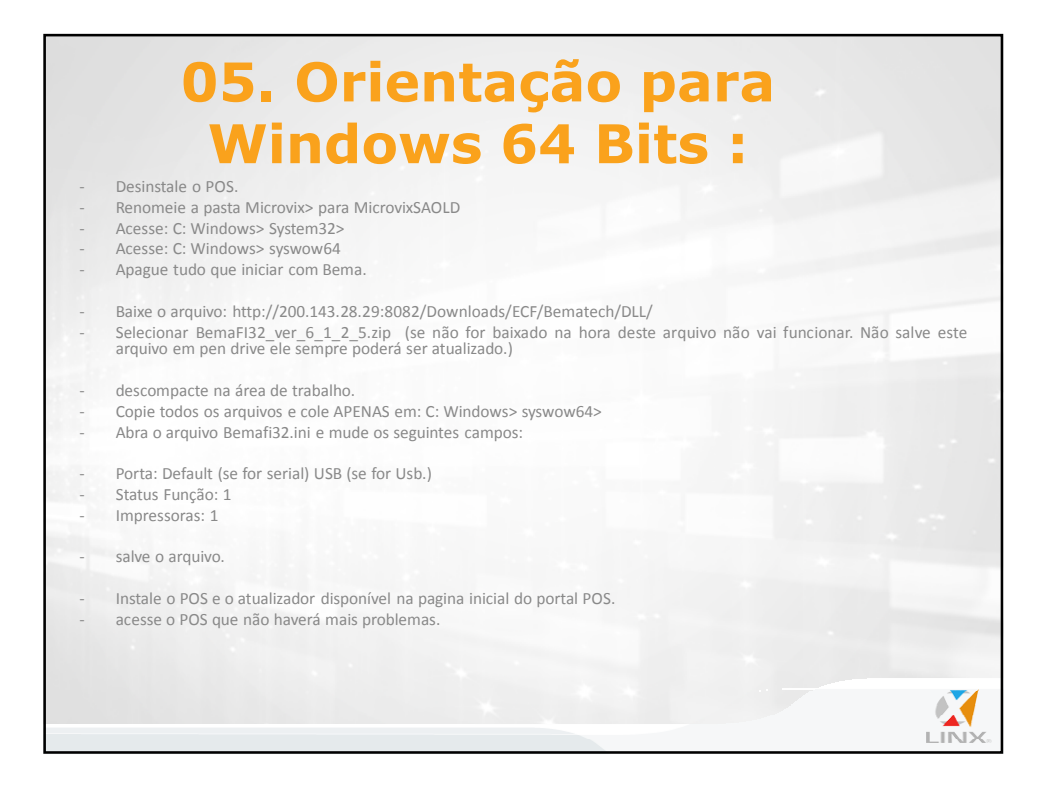

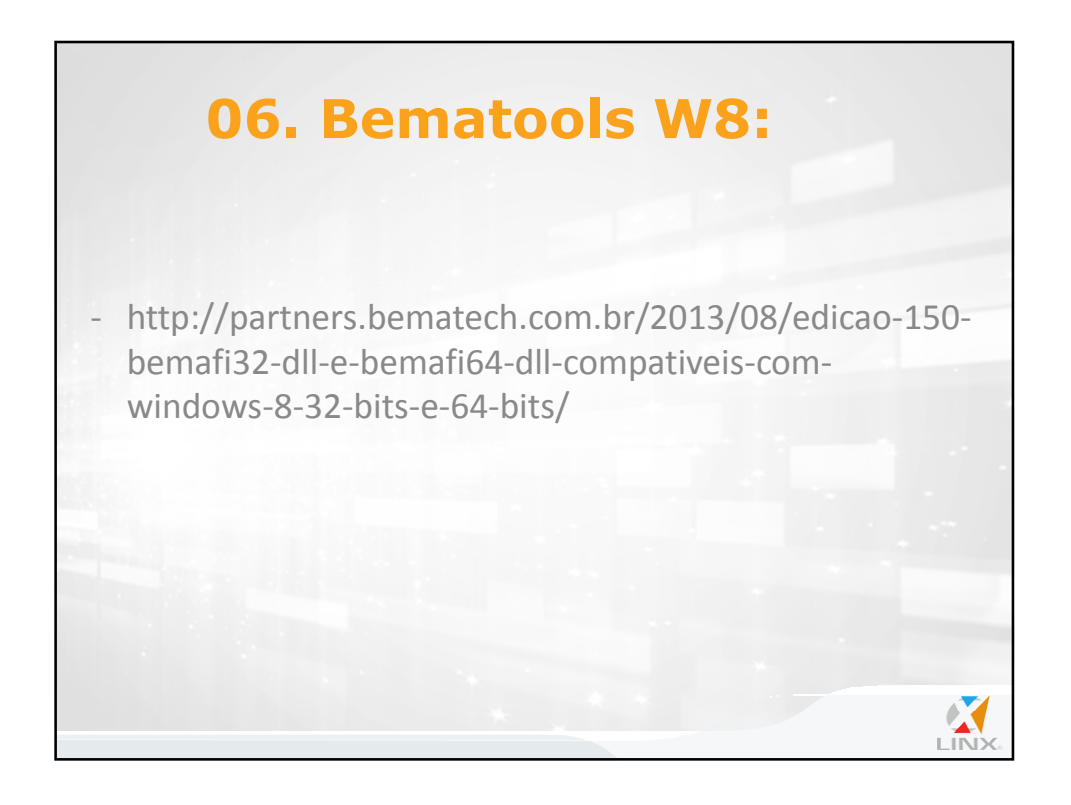

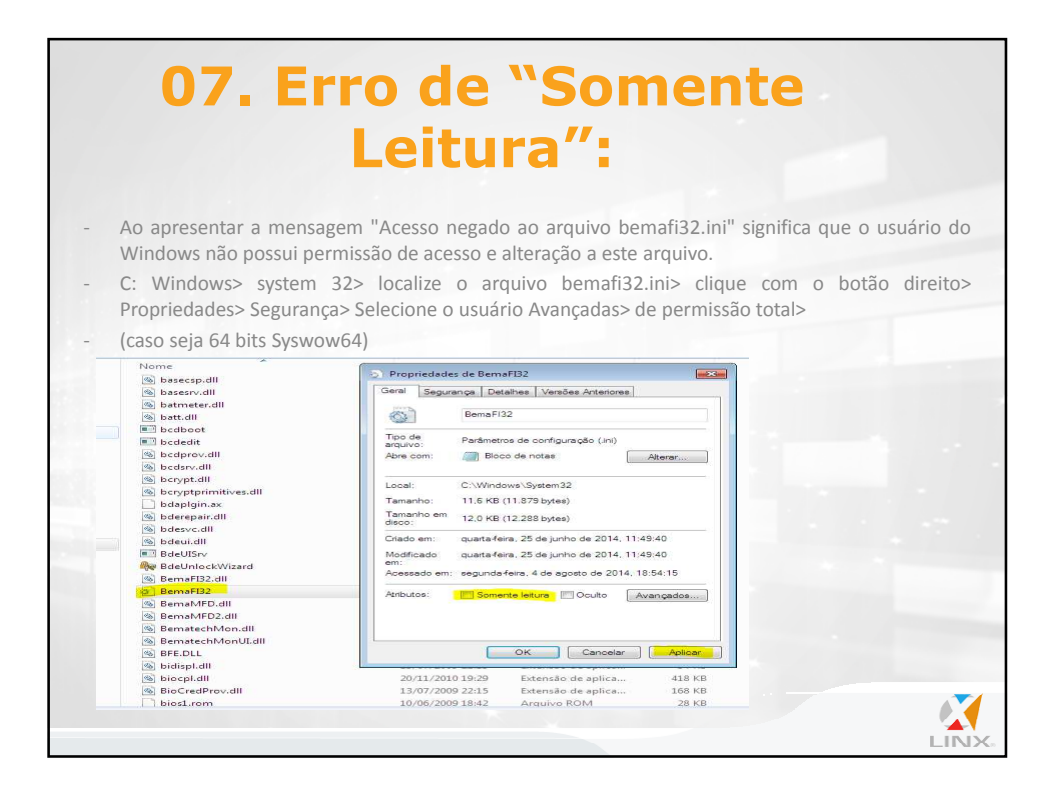

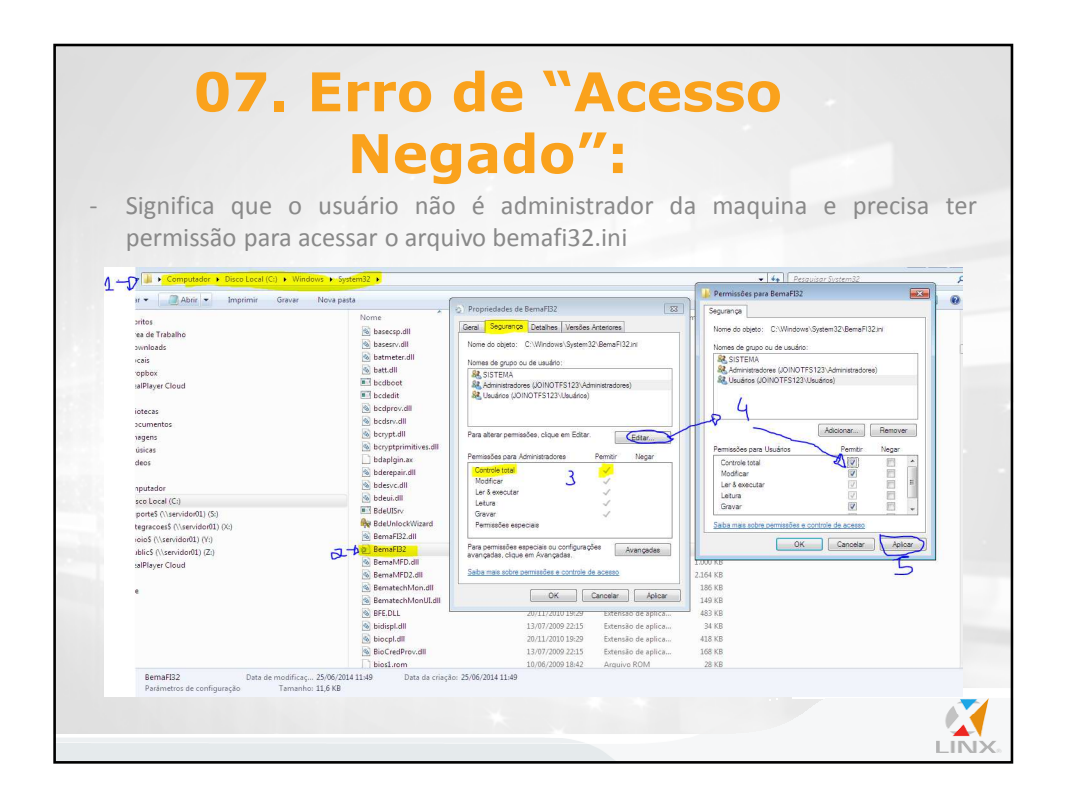

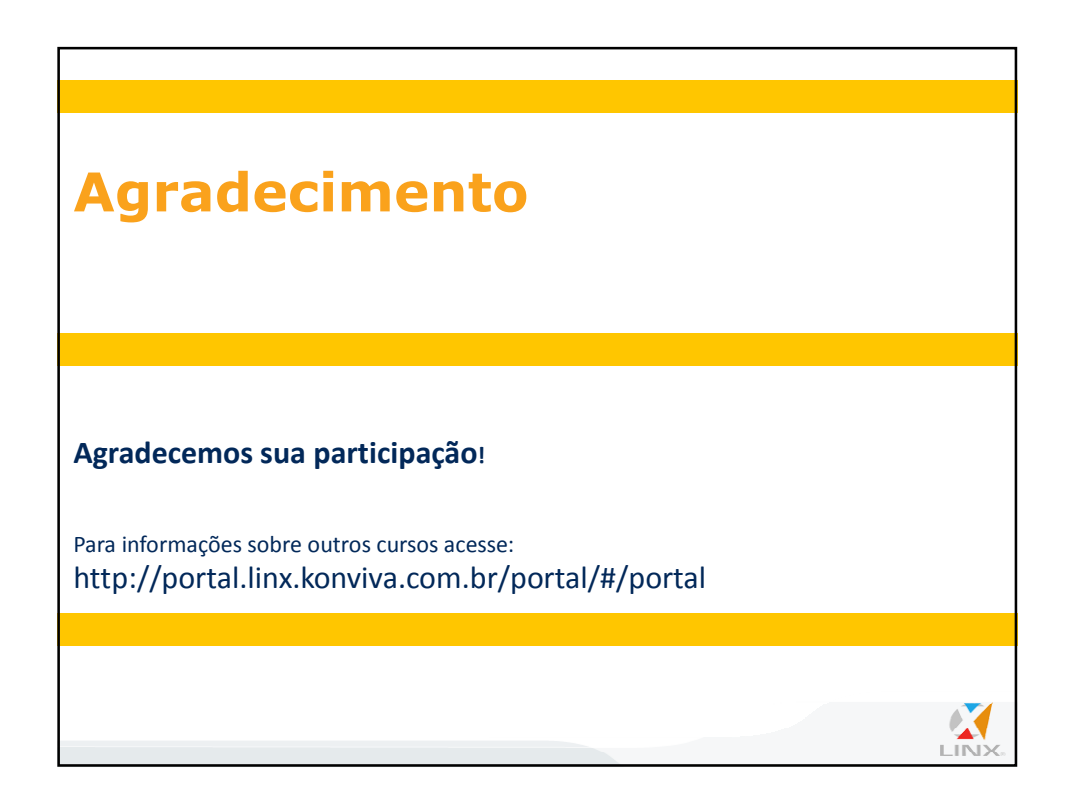